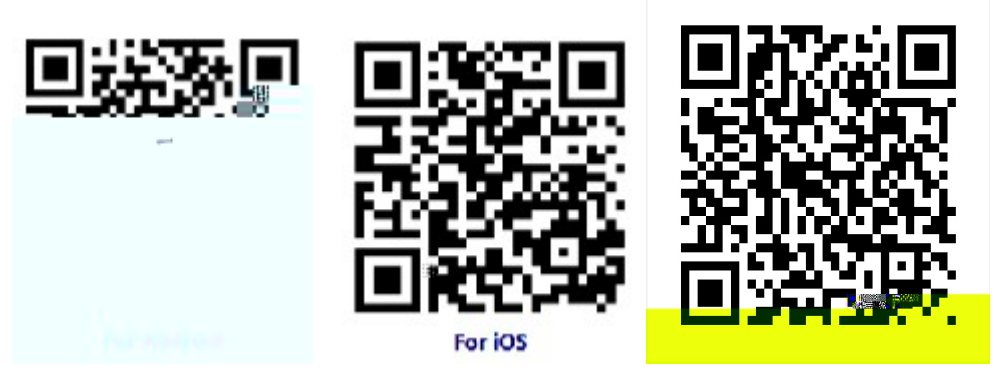

内地安卓用戶

)

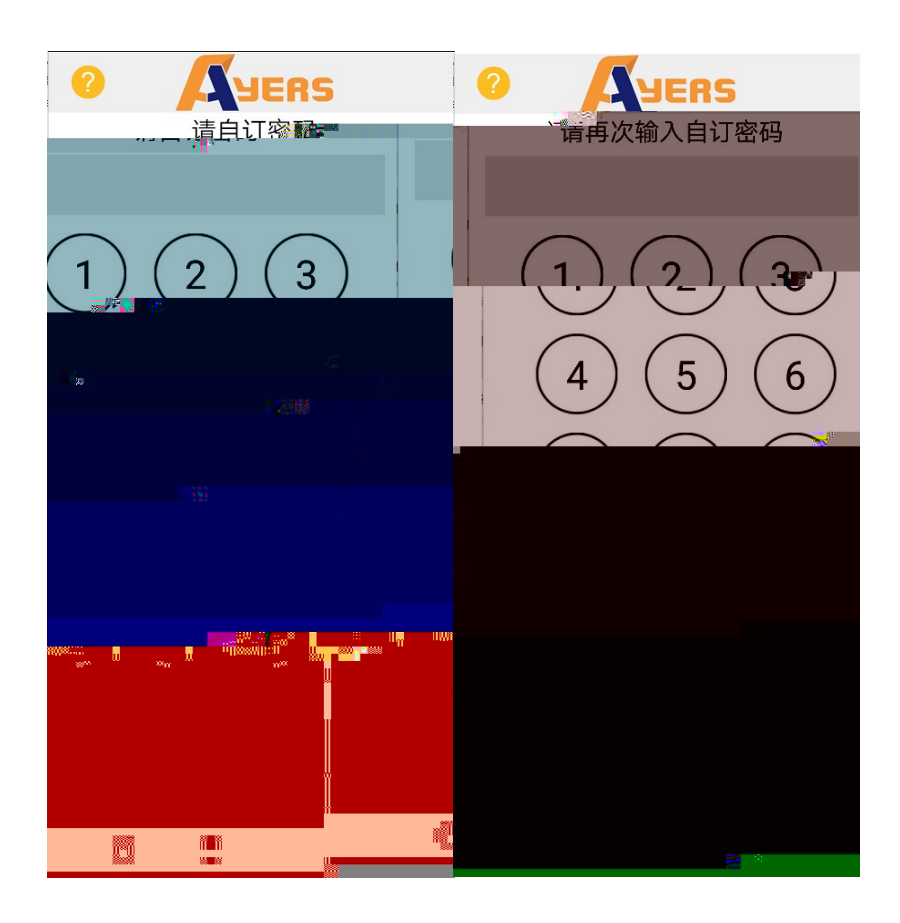

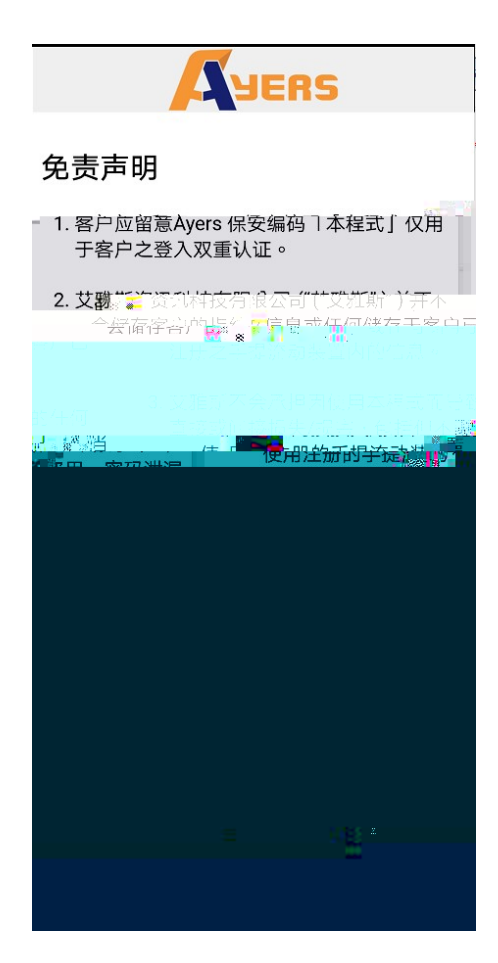

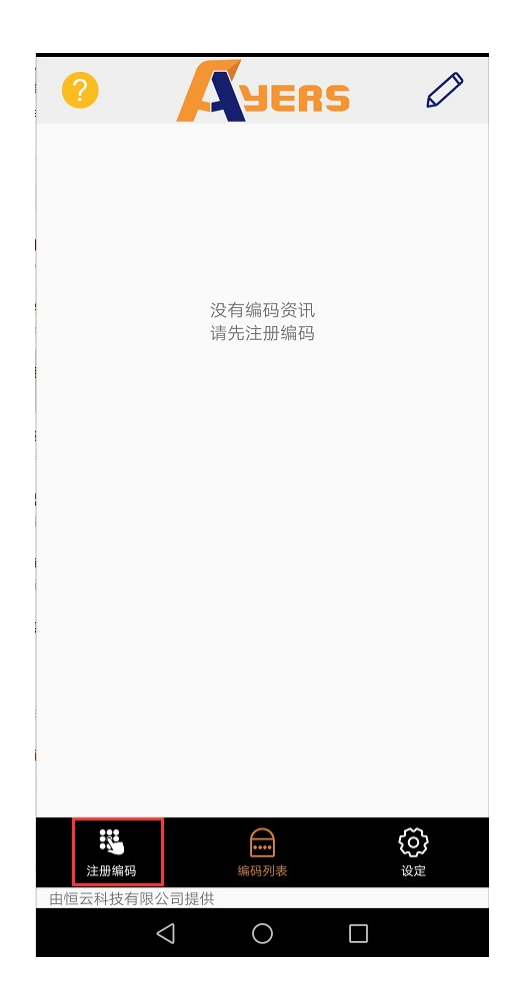

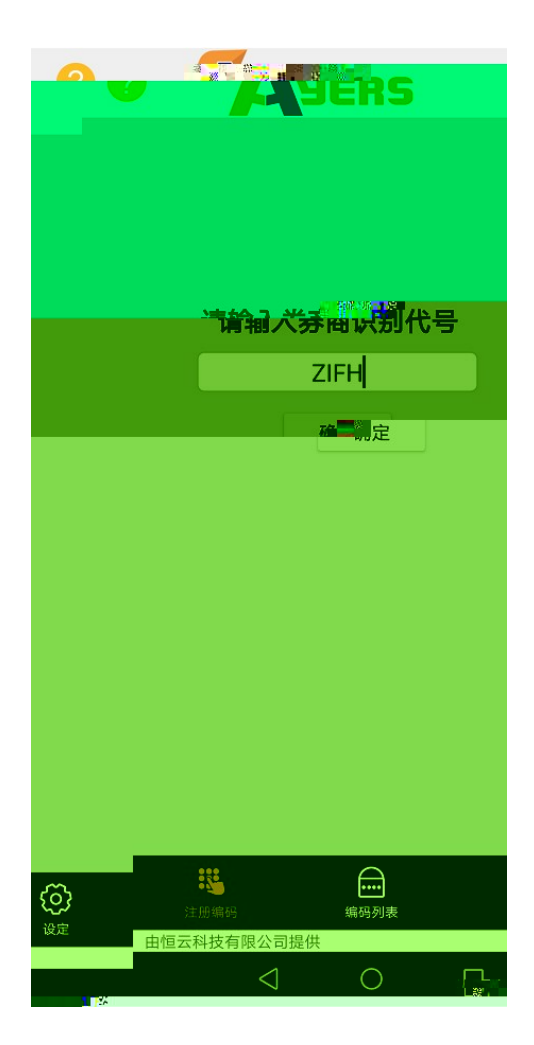

| 世                        | 立粒家ず                                                                      | 揽 <u>文字</u> 争[3]                                                              |                                                                              |
|--------------------------|---------------------------------------------------------------------------|-------------------------------------------------------------------------------|------------------------------------------------------------------------------|
| 吧                        | 立世家或                                                                      | 英文学母公                                                                         |                                                                              |
| 5255707                  |                                                                           |                                                                               | (和書)                                                                         |
|                          |                                                                           |                                                                               |                                                                              |
| 请输入 3456<br>请输入 23CD     |                                                                           |                                                                               |                                                                              |
| -02-17-3 ,请输<br>译录入 7603 | ,<br>ì入 2173                                                              |                                                                               |                                                                              |
|                          |                                                                           | 清陽                                                                            |                                                                              |
|                          | 请输入 3456<br>请输入 23CD<br>),请输入 B123<br>-02- 17-3 ,请输<br>↓<br>☆入 7603<br>确认 | 请输入 3456<br>请输入 23CD<br>),请输入 B123<br>⊷02-17-3,请输入 2173<br>■<br>全入 7603<br>確认 | 请输入 3456<br>请输入 23CD<br>),请输入 B123<br>-02- 17-3,请输入 2173<br>译入 7603<br>确认 清除 |

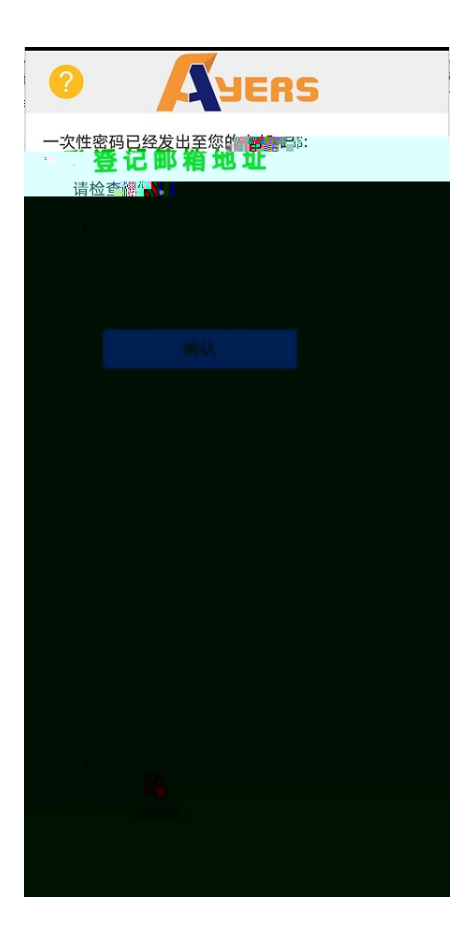

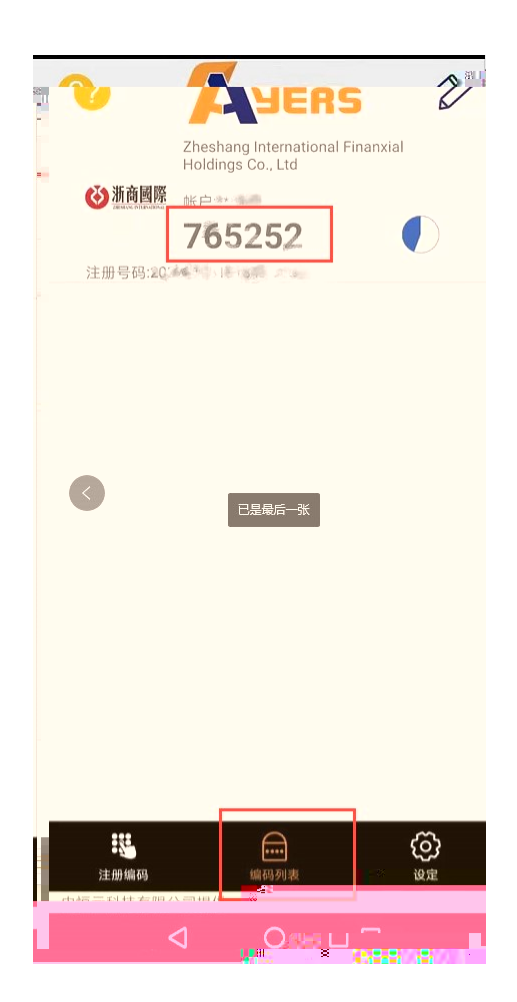

如何使用

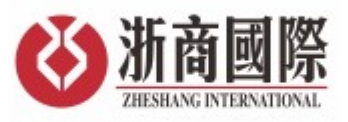

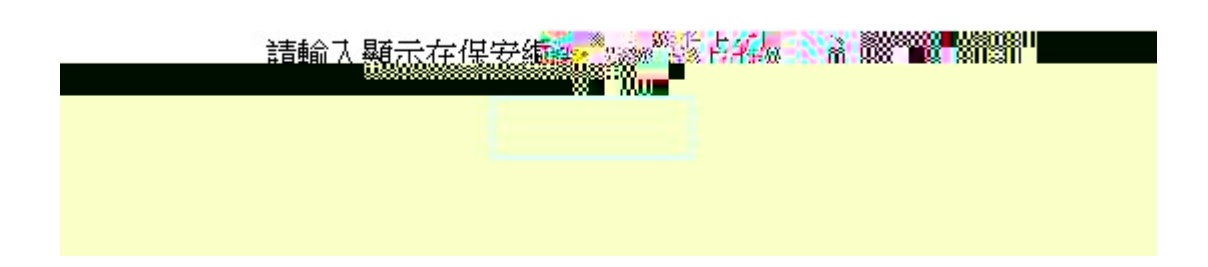

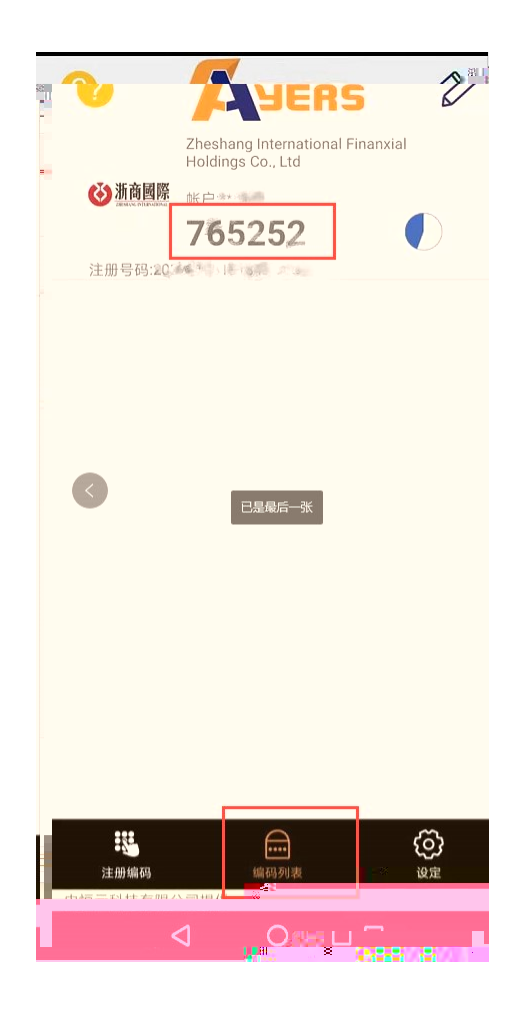